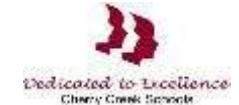

دليل الدولة للإعفاء من التقييم

## الوصول الى طلب تقييم الدولة

الخطوة 1: قم بتشغيل متصفح الإنترنت. انتقل إلى عنوان URL: <u>https://my.cherrycreekschools.org</u>

الخطوة 2: أدخل عنوان البريد الإلكتروني وكلمة المرور لحساب الوالدين.

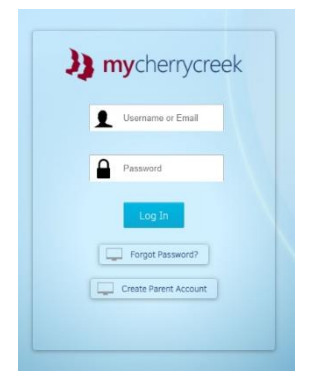

قد تبدو الشاشات مختلفة

حسب متصفحك

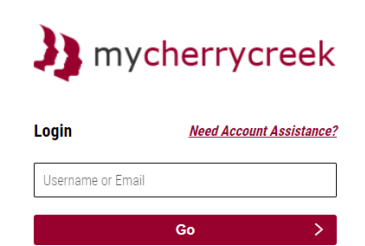

الخطوة 3: انقر فوق مربع إعفاء تقييم الدولة.

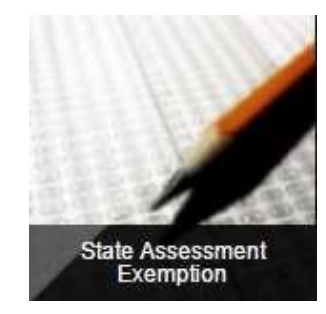

الخطوة 4: لطلب إعفاء من التقييم لطفلك ، حدد المربع بجوار التقييم. عند الانتهاء ، انقر فوق حفظ.

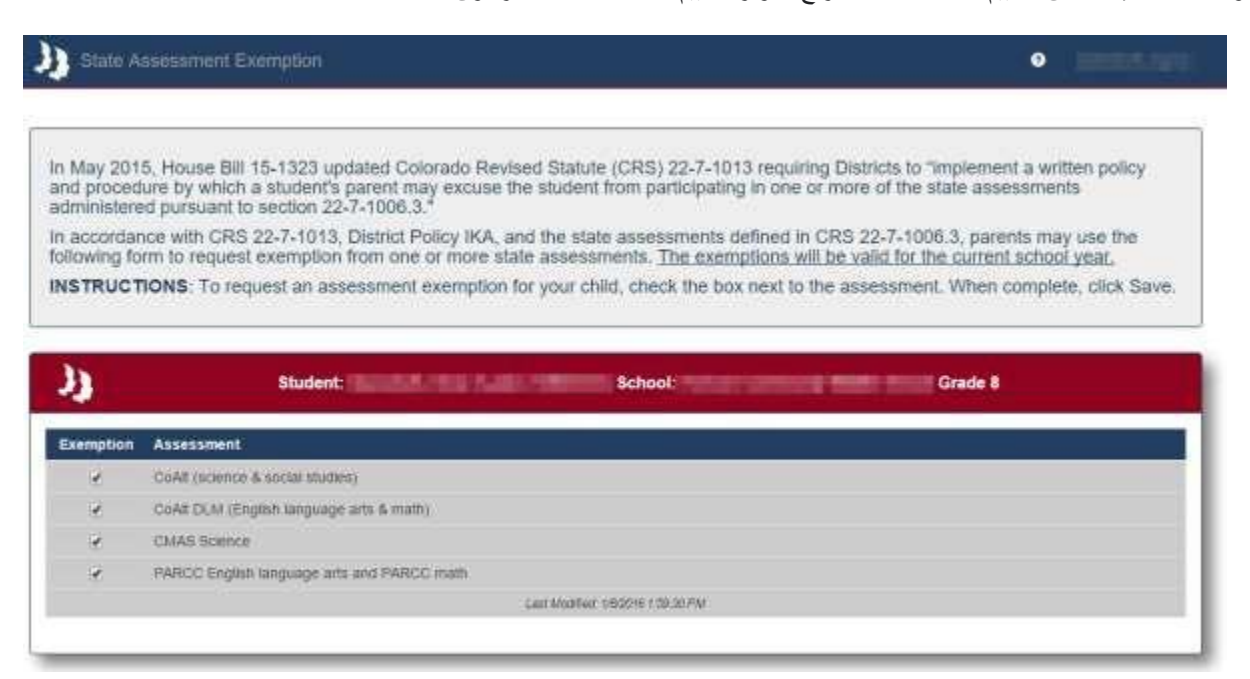

يرجى ملاحظة: الأسرة 2 لديها حق الوصول للقراءة فقط إلى معلومات الإعفاء من التقييم.